# ◎SCM 电子合同签证浏览器设置

| 推荐使用 360 岁          | F全浏览器或搜狗浏览 | 器,进入网签    | 进入网签注册系统须切换成极速模式,如下图: |          |  |  |  |  |
|---------------------|------------|-----------|-----------------------|----------|--|--|--|--|
| 2                   | 最新公告       | × 🛃 B&Q S | CM平台                  | +        |  |  |  |  |
| b.com/bnqweb/work/w | Ø 4 ×      |           |                       |          |  |  |  |  |
|                     |            |           | ∮ 极速模式 (推荐)           |          |  |  |  |  |
|                     |            |           |                       | € 兼容模式   |  |  |  |  |
| Manual) 线上操作手册      | >> 最新公告    |           |                       | ⑦ 如何选择内核 |  |  |  |  |

# ◎ SCM 电子合同签证介绍

为提升百安居与供应商业务开展的便利性,保障双方合同签署的安全和高效,百安居 SCM 平 台特开发电子合同签章功能。百安居希望并建议凡与百安居建立合作关系的供应商,均使用 SCM 平台进行合同签署,以节约双方作业时间,提升合同签署效率。

百安居提供的 SCM 平台电子签章功能包括:

- 用户注册/修改电子合同签章资料功能
- 查看合同功能
- 同意/拒绝合同功能

#### ◎ SCM 电子合同签证注册

供应商在 SCM 平台进行电子合同签证前,需要先完成网签注册、生成电子签章、实名认证,并提供加盖公章的《授权委托书》原件至 SCM 平台备案,SCM 平台审核实名认证信息后生效。未完成上述步骤的供应商将无法在平台进行电子合同签章。具体步骤如下:

# 1. 登录

登录 SCM 平台 → 平台设定 → 网签注册。如下图:

| 我的工作 | 日常作业  | 日常作业 管理分析 数据中心 |  | 平台设定 |
|------|-------|----------------|--|------|
| 我的设定 | 平台参数  |                |  |      |
| 我的资料 |       |                |  |      |
| 我的密码 | 帐号    |                |  |      |
| 网签注册 | 电话    |                |  |      |
|      | 传真    |                |  |      |
|      | Email |                |  |      |

点击"网签注册",跳转至电子合同签证页面。如下图:

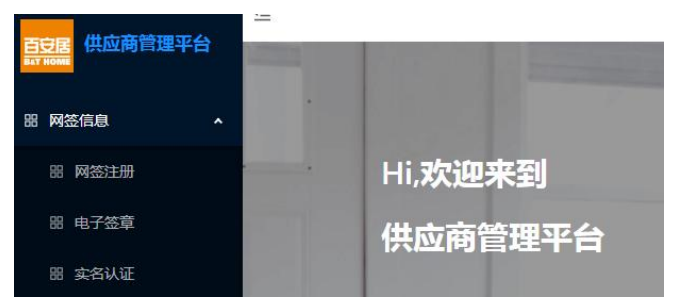

2. 电子合同签证注册

2.1 网签注册

点击网签注册(1) → 网签注册(2),如下图:

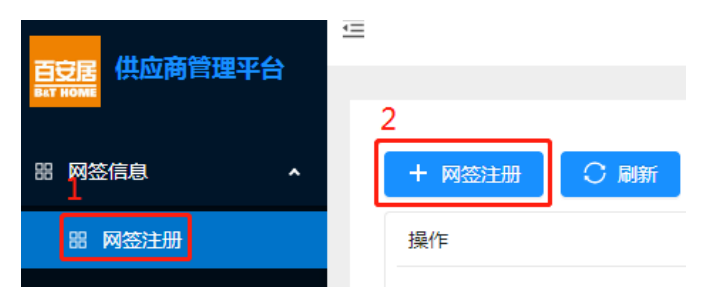

## 进入填写页面,填写相关资料:

| <b>三百日</b> 供应商管理亚会 |                  |                                       |
|--------------------|------------------|---------------------------------------|
|                    |                  |                                       |
|                    |                  |                                       |
| 品 网签信息 へ           | *供应商编码           | V                                     |
|                    |                  |                                       |
| 品 网签注册             | * 企业名称           |                                       |
| 88 电子签章            |                  |                                       |
|                    | * 企业类型           | 企业 🗸                                  |
| 器 实名认证             |                  |                                       |
|                    | * 统一社会信用代码/丁商注册号 | 法检》15/19/20位数今和十百今日                   |
|                    |                  | 月期  八二/10/2011103(子) 1八一ナロ            |
|                    |                  |                                       |
|                    |                  | ————————————————————————————————————— |
|                    |                  | 名二加1211/2月:                           |
|                    | 税务登记证            |                                       |
|                    |                  | 老三证企业必填!                              |
|                    | * 法定代表人姓名        |                                       |
|                    |                  |                                       |
|                    | * 申请人姓名          |                                       |
|                    |                  |                                       |
|                    | * 申请人证件类型        |                                       |
|                    |                  |                                       |
|                    | * 由造人证件号         |                                       |
|                    |                  |                                       |
|                    | " 由洼人美坦县         |                                       |
|                    | * 甲頃八子///亏       |                                       |
|                    |                  |                                       |
|                    | *                | □ 勾选即表示同意白安居数字证书使用协议                  |
|                    |                  |                                       |
|                    |                  | 仅保存 提交信息 返回                           |
|                    |                  |                                       |

## 说明:

- 打星号的都是必填项,老三证企业"组织机构代码证"、"税务登记证"也是必填项;
- 供应商编码,为百安居命名给供应商的编码,如108888;
- 企业名称会自行跳出,须核对与供应商申请百安居编码时提供的营业执照中企业名称保持一 致,一经确认不可修改;
- 企业类型,选择项,选择内容有企业、个体工商户,根据供应商自身企业性质进行选择;

- 统一社会信用代码/工商注册号,根据营业执照填写;
- 组织机构代码证,营业执照三证合一的企业无需填写,老三证企业根据组织机构代码证填写;
- 税务登记证,营业执照三证合一的企业无需填写,老三证企业根据税务登记证填写;
- 法定代表人姓名,填写营业执照上的法定代表人姓名;
- 申请人姓名,具有签署合同权利的业务人员,请填写中文名;
- 申请人证件类型,选择项,默认选择身份证;
- 申请人证件号,具有签署合同权利的业务人员证件号码;
- 申请人手机号(11位),必须是申请人本人在运营商实名注册过的手机号,网签注册、电子
   合同签署时,系统会将验证码发送至该手机号;
- 勾选同意《百安居数字证书使用协议》;

填写完毕后,点击**提交信息(1) → 获取验证码(2) → 输入手机上收到的验证码(3) → 确** 定(4)。

| *统一社会信用代码/工商注册号 1111111111111111              |
|-----------------------------------------------|
| 请输入手机验证码 × ×                                  |
| 组织<br>* 手机号: 13812345678 及取验证码<br>3<br>* 验证码: |
| * 法走<br>*<br>取消 <mark>确</mark> 定              |
| *申请人证件类型 身份证                                  |
| *申请人证件号 31010119000000000                     |
| * 申请人手机号 13812345678                          |
| * 🖌 勾选即表示同意百安居数字证书使用协议                        |
| 1 (収保存) 提交信息 返回                               |

如果信息没有填写完,或者暂时不想提交,可以点击"仅保存"按钮,保存成功后,该条信息的状态为"草稿保存"。"草稿保存"状态的信息可在起始页进行修改、查看或删除,如下图:

| 百安居供应商管理平台 | - |              |       |      |      |      |      |      |             | U DÁCIO |
|------------|---|--------------|-------|------|------|------|------|------|-------------|---------|
| 器网签信息 ^    |   | + 网络注册 〇 刷新  |       |      |      |      |      |      |             |         |
| 器 网签注册     |   | 操作           | 供应商编码 | 企业名称 | 企业类型 | 注册状态 | 电子签章 | 实名认证 | 联系电话        | 使用状态    |
| 昭 电子签章     |   | 修改   查看   删除 |       |      | 企业   | 草稿保存 | 未生成  | 未认证  | 13812345678 | 未启用     |

信息提交后在起始页注册状态显示为"已提交","已提交"状态的信息不可修改或删除,如下图:(如需修改,请联系百安居 SCM 平台: 021-31820888-3275)

| 百安居 供应商管理平台 |        |    |      |      |      |      |             | -    |
|-------------|--------|----|------|------|------|------|-------------|------|
| 器网签信息 ^     | + 网络注册 |    |      |      |      |      |             |      |
| 器 网签注册      | 操作     |    | 企业类型 | 注册状态 | 电子签章 | 实名认证 | 联系电话        | 使用状态 |
| 器 电子签章      | 修改  查看 | 删除 | 企业   | 已提交  | 未生成  | 未认证  | 13812345678 | 未启用  |

## 2.2 电子签章

为了进行电子合同签约,供应商必须有相应的电子签章。

在网签基本信息注册完成后,点击**电子签章 → 生成电子签章**,如下图:

|            | 2        |
|------------|----------|
| 器网签信息 •    | + 生成电子签章 |
| 器网签注册<br>1 | 操作供应商编码  |
| 器 电子签章     | 编辑 查看    |

进入选择页面,电子签章有两种选择:

- 系统章: 采用第三方签章软件, 系统根据供应商提供的企业名称自动生成;

- 自备章: 由供应商自己提供企业图片格式的电子签章。

a. 若选择系统章, **选择供应商编码(1) → 核对下方信息(2) → 选择系统章(3) → 点击提** 交信息(4),如下图:

| 百支居 供应商管理平台 |                         |                                      |              |        |
|-------------|-------------------------|--------------------------------------|--------------|--------|
| 田 网签信息 人    | * 供应商编码                 | 1                                    |              | $\sim$ |
| 嘂 网签注册      | *企业名称                   | 2                                    |              |        |
| 器 电子签章      | 企业業型                    |                                      |              |        |
| 嘂 实名认证      |                         |                                      |              | · ·    |
|             | 统一社会信用代码/工商注册号          |                                      |              |        |
|             | 申请人姓名                   |                                      |              |        |
|             | 申请人证件号                  |                                      |              |        |
|             | 申请人手机号                  |                                      |              |        |
|             | 3<br>*印章 <del>美</del> 型 | <ul> <li>系統章</li> <li>目备章</li> </ul> |              |        |
|             |                         |                                      | 4<br>提交信息 返回 |        |

b. 若选择自备章, 选择供应商编码(1) → 核对下方信息(2) → 选择自备章(3) → 上传自 备章图片(4)(印章图片的分辨率(dpi)建议使用 96 或 120, 且必须为透明背景的图片) → 点 击提交信息(5), 如下图:

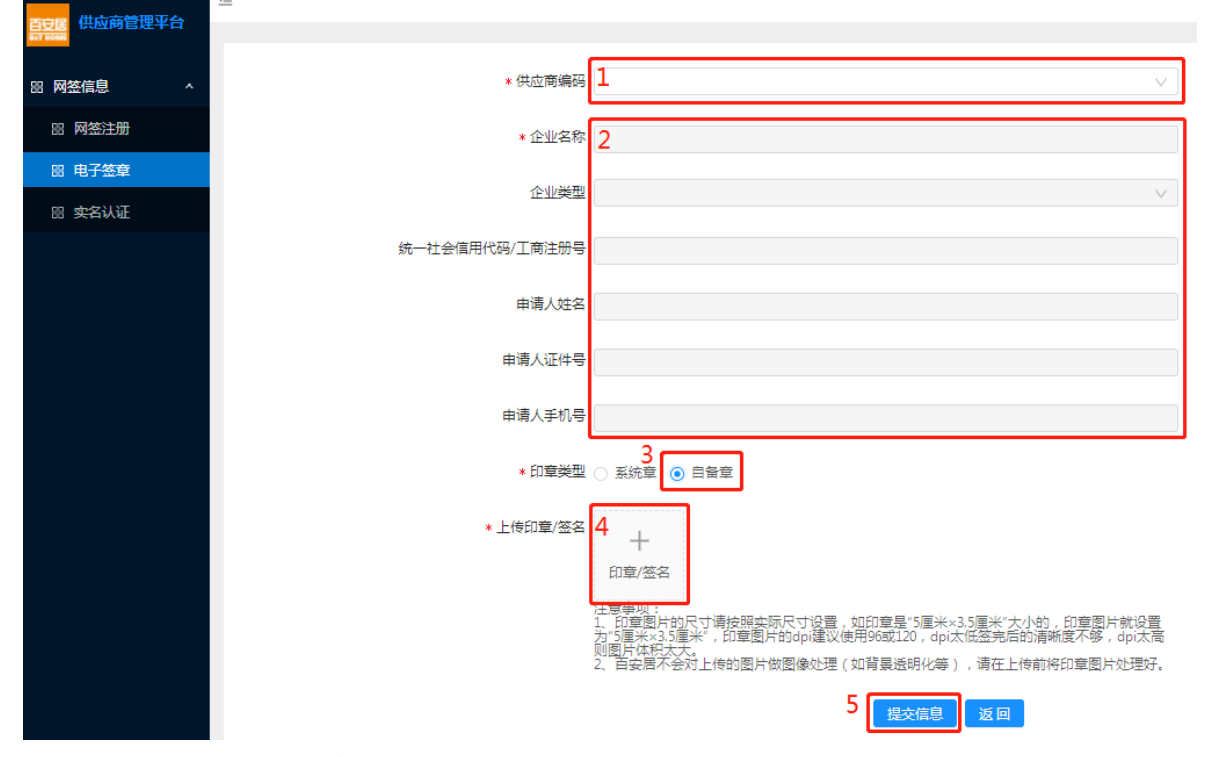

提交成功后,起始页会显示电子签章已生成,若要查看可点击查看印章,如下图:

| 百安居 供应商管理平台 |         |       |      |      |      |      |      |      |      |
|-------------|---------|-------|------|------|------|------|------|------|------|
|             | + 生成电子签 | 章     |      |      |      |      |      |      |      |
| 昭 网签注册      | 操作      | 供应簡编码 | 企业名称 | 企业类型 | 注册状态 | 电子签章 | 实名认证 | 当前印章 | 联系电话 |
| 器 电子签章      | 编辑 查看   |       |      | 企业   | 已提交  | 已生成  | 未认证  | 查看印章 |      |

# 2.3 实名认证

设置完电子签章后,需要进行实名认证,提交实名认证信息并通过审核后方可进行电子合同 签约,点击**实名认证(1) → 去认证(2)**,如下图:

| 百安居 供应商管理平台 |    |     |    |       |      |      |      |      |      |      | -  |
|-------------|----|-----|----|-------|------|------|------|------|------|------|----|
|             |    |     |    |       |      |      |      |      |      |      |    |
| 部 网查信息 *    | 操作 | 2   |    | 供应商编码 | 企业名称 | 企业类型 | 注册状态 | 电子签章 | 实名认证 | 联系电话 | 备注 |
| 嘂 网签注册      | 查看 | 去认证 | 刷新 |       |      | 企业   | 已提交  | 已生成  | 未认证  |      |    |
| 8 电子签章      | 查看 | 去认证 | 刷新 |       |      | 企业   | 已提交  | 已生成  | 未认证  |      |    |
| 留 实名认证      | 查看 | 去认证 | 刷新 |       |      | 企业   | 草稿保存 | 已生成  | 待审核  |      |    |

当申请人非企业法人时,需下载《授权委托书》,参照下图填写并加盖公章,将加盖公章的 扫描件上传至 SCM 平台,加盖公章的《授权委托书》纸质原件邮寄至百安居 SCM 平台。(地址: 上海市浦东新区银霄路 393 号 6 楼,收件人: SCM 平台,电话: 021-31820888-3275)

操作步骤:下载授权委托书模板(1) → 上传申请人身份证正反面照片(2) → 选择身份证有 效期(3) → 上传营业执照照片(4) → 上传加盖公章的《授权委托书》扫描件(5) → 提交信息 (6),当申请人是企业法人时,上述与《授权委托书》相关的第(1)(5)步无需处理,如下图:

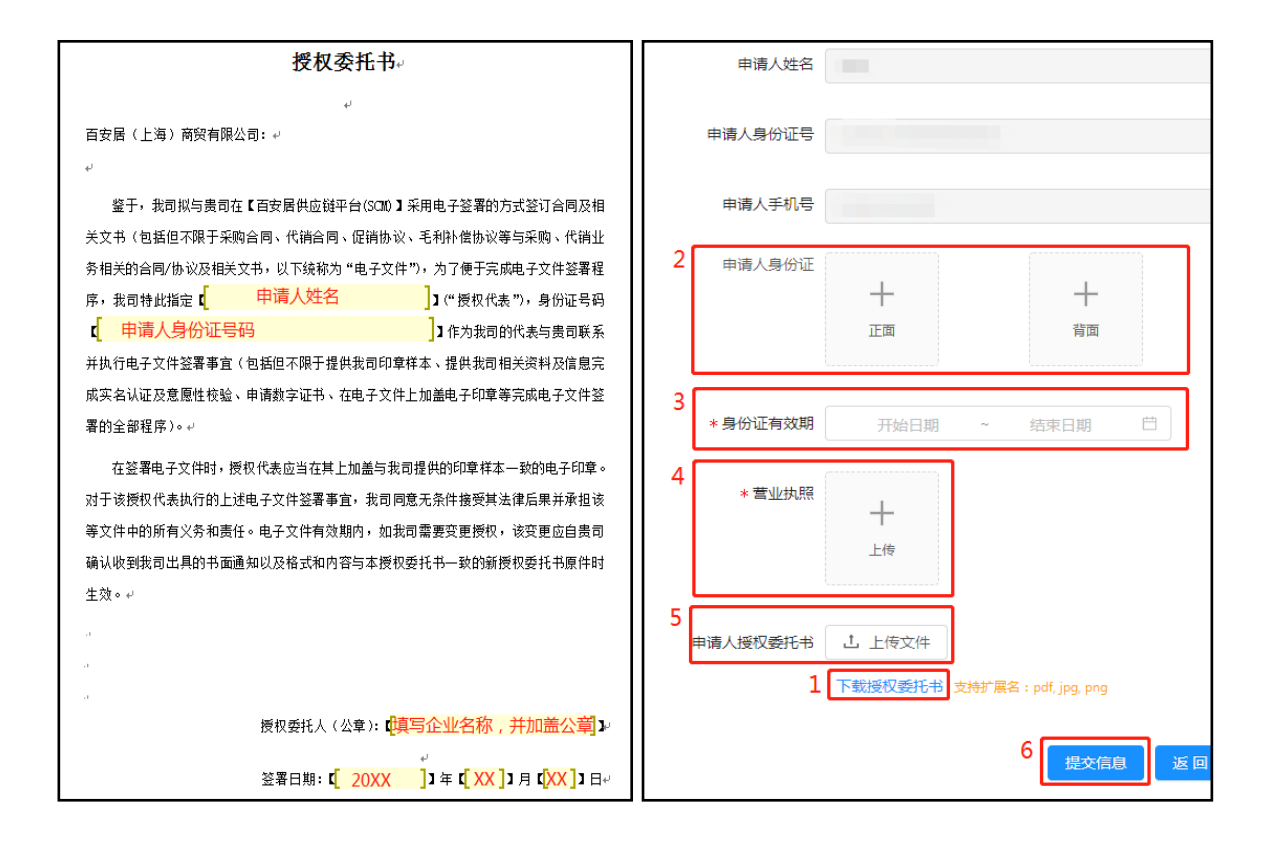

#### 2.4 实名认证审核

实名认证信息提交成功后,实名认证状态为"待审核"。百安居 SCM 平台收到《授权委托书》 纸质原件后会对实名认证信息进行审核。

信息无误,审核通过;信息不完整或者不准确,将被驳回。供应商可通过实名认证状态了解 进度。被驳回的申请在"备注"列会有相应的说明。用户可以再次编辑认证信息,重新提交,直 至通过。

| 操作        | 供应商编码                                                                   | 企业名称                                                                                                    | 企业类型                                                                                                   | 注册状态                                                                                                    | 电子签章                                                                                                    | 实名认证                                                                                                    | 联系电话                                                                                                    | 备注                                                                                                    |
|-----------|-------------------------------------------------------------------------|----------------------------------------------------------------------------------------------------|----------------------------------------------------------------------------------------------------|----------------------------------------------------------------------------------------------------|----------------------------------------------------------------------------------------------------|----------------------------------------------------------------------------------------------------|----------------------------------------------------------------------------------------------------|----------------------------------------------------------------------------------------------------|
| 查看 去认证 刷新 |                                                                         | The second second second second second second second second second second second second second second second se | 企业                                                                                                    | 已提交                                                                                                    | 已生成                                                                                                    | 未认证                                                                                                    |                                                                                                    |                                                                                                    |
| 查看 去认证 刷新 |                                                                         |                                                                                                    | 企业                                                                                                    | 已提交                                                                                                    | 已生成                                                                                                    | 未认证                                                                                                    |                                                                                                    |                                                                                                    |
| 查看 去认证 刷新 |                                                                         | and shares in solution                                                                                          | 企业                                                                                                    | 已提交                                                                                                    | 已生成                                                                                                    | 待审核                                                                                                    |                                                                                                    |                                                                                                    |
|           | <b>操作</b><br>查看   <del>去认证</del>   刷新<br>查看   去认证   刷新<br>查看   去认证   刷新 | 操作         供应商编码           查看         去认证   刷新           查看         去认证   刷新           查看         去认证   刷新      | 操作         供应商编码         企业名称           查看         去认证         刷新            查看         去认证         刷新 | 操作     供应商编码     企业名称     企业类型       查看:去认证:     局新     企业       查看:去认证:     局新     企业       查看:去认证:     局新     企业 | 操作     供应商编码     企业名称     企业关型     注册状态       查看 (去认证)刷新     企业     已提文       查看 (去认证)刷新     企业     已提文       查看 (去认证)刷新     企业     已提文 | 操作     供应商编码     企业名称     企业类型     注册状态     电子签章       查看     去认证:刷新      企业     已建交     已建成       查看     去认证:刷新        企业     已建交     已生成       查看     去认证:刷新 | 操作     供应商编码     企业名称     企业类型     注册状态     电子签章     实名认证       查看     去认证   刷新     ●     ●     企业     已提交     日生成     未认证       查看     去认证   刷新     ●     ●     ●     ○     ○     ○     ○     ○     ○     ○     ○     ○     ○     ○     ○     ○     ○     ○     ○     ○     ○     ○     ○     ○     ○     ○     ○     ○     ○     ○     ○     ○     ○     ○     ○     ○     ○     ○     ○     ○     ○     ○     ○     ○     ○     ○     ○     ○     ○     ○     ○     ○     ○     ○     ○     ○     ○     ○     ○     ○     ○     ○     ○     ○     ○     ○     ○     ○     ○     ○     ○     ○     ○     ○     ○     ○     ○     ○     ○     ○     ○     ○     ○     ○     ○     ○     ○     ○     ○     ○     ○     ○     ○     ○     ○     ○     ○     ○     ○     ○     ○     ○     ○     ○     ○     ○     ○     ○     ○     ○     ○     ○     ○     ○ <th>操作     供应商编码     企业名称     企业类型     注册状态     电子签章     实名认证     联系电话       查看     去从证目刷新     1     1     1     1     1     1     1     1     1     1     1     1     1     1     1     1     1     1     1     1     1     1     1     1     1     1     1     1     1     1     1     1     1     1     1     1     1     1     1     1     1     1     1     1     1     1     1     1     1     1     1     1     1     1     1     1     1     1     1     1     1     1     1     1     1     1     1     1     1     1     1     1     1     1     1     1     1     1     1     1     1     1     1     1     1     1     1     1     1     1     1     1     1     1     1     1     1     1     1     1     1     1     1     1     1     1     1     1     1     1     1     1     1     1     1     1     1     1     1     1     1     1     1</th> | 操作     供应商编码     企业名称     企业类型     注册状态     电子签章     实名认证     联系电话       查看     去从证目刷新     1     1     1     1     1     1     1     1     1     1     1     1     1     1     1     1     1     1     1     1     1     1     1     1     1     1     1     1     1     1     1     1     1     1     1     1     1     1     1     1     1     1     1     1     1     1     1     1     1     1     1     1     1     1     1     1     1     1     1     1     1     1     1     1     1     1     1     1     1     1     1     1     1     1     1     1     1     1     1     1     1     1     1     1     1     1     1     1     1     1     1     1     1     1     1     1     1     1     1     1     1     1     1     1     1     1     1     1     1     1     1     1     1     1     1     1     1     1     1     1     1     1     1 |

## ◎ SCM 电子合同签证修改

## 1. 网签注册修改

如需修改网签注册信息,如:企业信息、申请人信息,请致电百安居 SCM 平台 (021-31820888-3275),待百安居工作人员初始化后,点击**网签注册(1) → 修改(2)**进行操作, 如下图:

| 百 <u>豆居</u> 供应商管理平台 | + 网络注册 📿 刷新              |       |                                                                                                    |      |      |      |      |      |      |
|---------------------|--------------------------|-------|----------------------------------------------------------------------------------------------------|------|------|------|------|------|------|
| 部 网签信息 へ<br>1 1     | 操作                       | 供应商编码 | 企业名称                                                                                                    | 企业类型 | 注册状态 | 电子签章 | 实名认证 | 联系电话 | 使用状态 |
| 器 网签注册              | 修改   <u>查看</u>   别除<br>2 |       |                                                                                                    | 企业   | 已提交  | 已生成  | 已通过  | 1000 | 使用中  |
| 器 电子签章              | 修改 查看 删除                 |       | and the second second sec | 企业   | 草稿保存 | 已生成  | 未认证  |      | 未启用  |

修改并提交网签注册信息后,需重新进行实名认证。点击**实名认证(1) → 去认证(2) → 提** 交信息,等待审核。如下图:

| 百安居 供应商管理平台     |             |       |      |      |      |      |      |      |    |
|-----------------|-------------|-------|------|------|------|------|------|------|----|
|                 |             |       |      |      |      |      |      |      |    |
| 器 网签信息 <b>^</b> | 操作          | 供应商编码 | 企业名称 | 企业类型 | 注册状态 | 电子签章 | 实名认证 | 联系电话 | 备注 |
| 昭 网签注册          | 查看2去认证   刷新 |       |      | 企业   | 已提交  | 已生成  | 已通过  |      |    |
| - 昭 电子签章        | 查看 去认证 刷新   |       |      | 企业   | 已提交  | 已生成  | 未认证  |      |    |
| 」               | 查看 去认证 刷新   |       | 1000 | 企业   | 已提交  | 已生成  | 待审核  |      |    |

# 2. 电子签章修改

电子签章可直接在电子签章页进行修改,**修改完电子签章后,需重新进行实名认证**。具体操 作如下:点击**电子签章(1) → 编辑(2)**,如下图:

| 百安居 供应商管理平台 |                 |       |      |      |      |      |      |      |      |
|-------------|-----------------|-------|------|------|------|------|------|------|------|
| 器 网签信息 · ^  | + 生成电子签         | 漳     |      |      |      |      |      |      |      |
| 器 网签注册<br>1 | 2 <sup>操作</sup> | 供应商编码 | 企业名称 | 企业类型 | 注册状态 | 电子签章 | 实名认证 | 当前印章 | 联系电话 |
| □<br>田 电子签章 | 编辑 查看           |       |      | 企业   | 已提交  | 已生成  | 已通过  | 查看印章 |      |

a. 如果由系统章改为自备章,选择**自备章(1) → 上传印章(2) → 提交信息(3)**,如下图:

| 百支居 供应同自理平台     |                                                                                                    |
|-----------------|----------------------------------------------------------------------------------------------------|
|                 | 申请人证件号                                                                                                    |
| 田 网签信息          | 由注人千扣已                                                                                                    |
| <b>部 网</b> 签注册  |                                                                                                    |
| 田 电子 <u>签</u> 章 | 1 * 印章类型 〇 系统章 • 自备章                                                                                                    |
| 器 实名认证          | 2<br>* 上传印章/签名<br>中<br>印章/签名                                                                                                    |
|                 | 注意事项:<br>1、印章图片的尺寸请按照实际尺寸设置,如印章是"5厘米×3.5厘<br>米"大小肉,印章图片就设置方"5厘米×3.5厘米",印章图片的dpi<br>建议使用96或120,dpi太低签完后的清晰度不够,dpi太高则图片<br>体积太大。<br>2、百安园不会对上传的图片做图像处理(如背最透明化等),请<br>在上传前将印章图片处理好。<br>3 但六年自 |
| h 加里山白冬音改       | 为系统音 选择 <b>系统音(1) → 提び信息(2)</b> 加下网.                                                                                                    |
| 0.知不口日田早以       | 乃示抗草,远汗 <b>沉草(1) 论义旧心(2</b> ),如于因:                                                                                                    |
| 百支居 供应商管理平台     | 企业类型                                                                                                    |
|                 | 统一社会信用代码/工商注                                                                                                    |
| 品 网 <u>签</u> 注册 | 申请人姓名                                                                                                    |
| 品 电子 <u>签</u> 章 | 申请人证件号                                                                                                    |
| 昍 实名认证          | 由请人手机号                                                                                                    |
|                 |                                                                                                    |
|                 | 1<br>* 印章类型 ● 系统章 ● 自备章                                                                                                    |
|                 | 2<br>提交信息 返回                                                                                                    |

设置完成后,可在主页面点击"查看印章"进行查看,如下图:

| 百安居 供应商管理平台                                  |         |       |      |     |        |      |      |      |      |
|----------------------------------------------|---------|-------|------|-----|--------|------|------|------|------|
| 昭 网签信息 人 人 人 人 人 人 人 人 人 人 人 人 人 人 人 人 人 人 人 | + 生成电子签 | 章     |      |     |        |      |      |      |      |
| 嘂 网签注册                                       | 操作      | 供应商编码 | 企业名称 | 企业类 | 型 注册状态 | 电子签章 | 实名认证 | 当前印章 | 联系电话 |
| 昭 电子签章                                       | 编辑   查看 |       |      | 企业  | 已提交    | 已生成  | 未认证  | 查看印章 |      |

确认修改无误后,点击**实名认证(1) → 去认证(2) → 提交信息**,等待审核。如下图:

| 百支居 供应商管理平台                           |                  |       |                       |      |      |      |      |      |    |
|---------------------------------------|------------------|-------|-----------------------|------|------|------|------|------|----|
| · · · · · · · · · · · · · · · · · · · |                  |       |                       |      |      |      |      |      |    |
|                                       | 操作               | 供应商编码 | 企业名称                  | 企业类型 | 注册状态 | 电子签章 | 实名认证 | 联系电话 | 备注 |
| 昭 网签注册                                | 章看 2 去认证   刷新    |       |                       | 企业   | 已提交  | 已生成  | 已通过  |      |    |
| 8 电子签章                                | <b>查看</b> 去认证 刷新 |       |                       | 企业   | 已提交  | 已生成  | 未认证  |      |    |
| □ 二 田 实名认证                            | 查看 去认证 刷新        |       | and the second second | 企业   | 已提交  | 已生成  | 待审核  |      |    |

# 3. 实名认证修改

实名认证信息修改涉及申请人信息或营业执照信息修改,请参照网签注册修改流程。

# ◎SCM 电子合同签证操作

1. 完成注册后,如果您的账户有合同要签署,登录 SCM 平台后系统会自动弹出相应提示框,您可直接查阅相关待签署合同,如下图:

| ※ 关于产品包装上望止硬用"中国名牌 | - trends |
|--------------------|----------|
| 你有1_份合同未签字         | 1.00     |
|                    |          |
|                    |          |

 另可通过进入我的工作>信息往来>电子合同签证进行查阅,待签署的合同会在列表显示, 点击合同编号可以对相关合同进行审阅和下载;

| ss de | 74 |      | T.C. |
|-------|----|------|------|
| ·· #  |    | 1013 | SUF. |
|       |    |      |      |

| 合同  | 上传日期: 2020-03-16 🔤 至 202 | 0-03-16 |         |            |           |           |           |                                       |  |  |  |
|-----|--------------------------|---------|---------|------------|-----------|-----------|-----------|---------------------------------------|--|--|--|
| 合同編 | 合同编号:                    |         |         |            |           |           |           |                                       |  |  |  |
| 合同  | 犬态: 全部 💙                 |         | 百安居久    | 心理状态: 全部 💙 |           | 查询        | 清除        |                                       |  |  |  |
| 序号  | 编号                       | 合同状态    | विवि    | I          | 百安居合同签署状态 | 贵公司拒绝签署理由 | 百安居拒绝签署理由 | 操作                                    |  |  |  |
| 1   | PS20 )05                 | 未查看     | 2020-03 | 3-16       | 未查看       |           |           | <ul><li>     签署     拒绝     </li></ul> |  |  |  |

3. 审阅合同后,点击操作栏中的签署按钮,进入合同签署页面:

|              | ଉ । ର                                                                                                    | ▶ 文件                      |
|--------------|----------------------------------------------------------------------------------------------------|---------------------------|
| 食有法名         |                                                                                                    |                           |
|              | 百安居(上海)商贸有限公司 ("百安居")                                                                                                    |                           |
|              | 和百安居(上海)高寅有限公司(溯试用) ("供应商",供应商号码: )                                                                                                    | at 1721 tot large man and |
|              | 百安居(上海)商贾有限公司接变其各关联公司和/或商店(以本协议具体内容为准)的授权与供应商签署本促<br>销服务协议(**称约议*), 但东南确认并同意:百安居各公司和/或商店均规立采用各自在本的以下文务<br>,百安居各公司和/或商店之间不就是有自伤为我把的原来把有包盖等注册者(二百安保各公司和/或商店以其自身<br>名文与供应调散公寓第一根据和供应商某购合间如实,供应商愿意参加百安居的经销活动,并愿意放本<br>物议的定的条件值点交易所提供的下述说前服务向百安居文付第2条所列明的说前服务费用。其体内容如下:<br>1、促销服务类型<br>1.1 一般促销服务,<br>□报纸宣传<br>[J]两报/宣传单页<br>□商品目录 |                           |
|              | Th table do Ab.<br>網试瓷畫                                                                                                    |                           |
|              |                                                                                                    |                           |
|              |                                                                                                    |                           |
|              |                                                                                                    | ▶ 文件                      |
| <u>章有资</u> 名 | 9. 本协议经双方加通公章后即可生效。         百安居(上海)商贸有限公司         (公章)         日期.                                                                                                    |                           |

4. 确认无误后,点击确认签署,会短信验证框,点击获取验证码,相关验证短信会发送到 注册时的申请人手机号中,查阅手机验证短信,在输入框内输入验证码并提交,即完成合同签署, 如下图:

| 9、本协议经双方加盖公章后即可生效。 |                                |               |  |
|--------------------|--------------------------------|---------------|--|
| 百安居(上海)商贸有限公司      | 签署校理                           | 险             |  |
|                    | ● 您在安全签约环境中,即                  | 将使用数字证书签署     |  |
| (公章)               | 点击"获取验证码"后,将 <i>比</i><br>1  ** | 发送短信验证码至<br>〇 |  |
|                    | 请输6位验证码                        | 获取验证码         |  |
| 日期:                | 提交                             |               |  |
|                    | 一直收不到短信? 试试 获                  | 取语音验证码        |  |
|                    |                                |               |  |
|                    |                                |               |  |

5. 下面为合同拒绝操作方式。在合同列表页,操作栏中,点击拒绝,然后就可以完成合同拒绝操作,如下图片所示:

| 合同    | 上传日期: 2020-03-16 🔤 至 202 | 0-03-16 |          |          |           |         |           |          |  |  |
|-------|--------------------------|---------|----------|----------|-----------|---------|-----------|----------|--|--|
| 合同编号: |                          |         |          |          |           |         |           |          |  |  |
| 合同物   | 状态: 未査看 ✔                | Ē       | 百安居处理》   | 大态: 全部 💙 |           | 查询      | 清除        |          |  |  |
| 序号    | 编号                       | 合同状态    | 时间       | Ē        | 每安居合同签署状态 | 贵公司拒绝签署 | 百安居拒绝签署理由 | 操作       |  |  |
| 1     | PS )5                    | 未查看     | 2020-03- | 16       | 未查看       |         |           | 签署<br>拒绝 |  |  |

说明: 必须要填写合同拒绝原因。点击提交。

| 请填写拒绝原因 | ]  | ^ |
|---------|----|---|
|         |    | ~ |
|         | 提交 |   |

# ◎SCM 电子合同查看

合同完成签署或拒绝后,可在合同列表页中查询合同状态,如下图所示:

#### >> 电子合同签证

| 合同上传日期: 2020-03-12 至 2020-03-16 四       |       |      |            |           |           |                                 |  |  |
|-----------------------------------------|-------|------|------------|-----------|-----------|---------------------------------|--|--|
| 合同编号:                                   |       |      |            |           |           |                                 |  |  |
| 合同状态:     全部 ∨       百安居处理状态:     已签署 ∨ |       |      |            |           |           |                                 |  |  |
| 序号                                      | 编号    | 合同状态 | 时间         | 百安居合同签署状态 | 贵公司拒绝签署理由 | 百 安 居 拒 樂作<br>签 署 理 由           |  |  |
| 1                                       | P 15  | 已签署  | 2020-03-13 | 已签署       |           | <u> </u>                        |  |  |
| 2                                       | F 15  | 已签署  | 2020-03-12 | 已签署       |           | <u> </u>                        |  |  |
| 3                                       | F 14  | 已签署  | 2020-03-12 | 已签署       |           | <ul><li>签署</li><li>拒绝</li></ul> |  |  |
| 4                                       | P. 18 | 已签署  | 2020-03-12 | 已签署       |           | <u>签署</u><br>拒绝                 |  |  |

当前1条到4条记录共4条

感谢您的耐心阅读,若有任何疑问可拨打登录界面 SCM 平台热线电话。